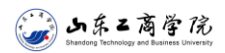

()

DKI中国知道

## CARSI 用户资源访问流程(中国知网版)

2021年12月30日

|                                                        | 主题 * 『                                                 | 中文文献、外文                   | 演文         |                         |              |                                    |             | Q    | 高级检索 ><br>出版物检索 > |  |
|--------------------------------------------------------|--------------------------------------------------------|---------------------------|------------|-------------------------|--------------|------------------------------------|-------------|------|-------------------|--|
| 知识元检索<br>引文检索<br>单库                                    | >                                                      | <mark>❷</mark> 博硕<br>■ 古籍 | ✓会议        | ■报纸<br>政府文件             | ■ 年鉴<br>企业标准 | ● 专利<br>科技报告                       | ■标准<br>政府采购 | ■ 成果 |                   |  |
| E"会员登录"了<br>会员登录                                       | 负面选择                                                   | · "校夕                     | Ւ访问"       | ,                       |              |                                    |             |      |                   |  |
|                                                        |                                                        | 1                         | (11)-03    |                         |              |                                    |             |      |                   |  |
| ▲ 用户名/邮箱/=                                             | 手机号                                                    |                           |            |                         |              |                                    |             |      |                   |  |
| ▲ 密码                                                   |                                                        |                           |            |                         |              |                                    |             |      |                   |  |
| □ 下次自动登录                                               |                                                        | 忘记账号                      | 号或密码?      |                         |              |                                    |             |      |                   |  |
| 登录                                                     | P登 录                                                   | 校外                        | 访问>>       | 1                       |              |                                    |             |      |                   |  |
| 使用合作!                                                  | 网站账号快速                                                 | 율录                        |            |                         |              |                                    |             |      |                   |  |
|                                                        |                                                        |                           | - 71       |                         |              |                                    |             |      |                   |  |
| 🙆 🥗                                                    | 20月2日                                                  | 8                         | 0          |                         |              |                                    |             |      |                   |  |
| QQ账号 微信账号                                              | 弓                                                      | 号新                        | 良微博        |                         |              |                                    |             |      |                   |  |
| <b>骤二:</b> 进入中国<br>://fsso.cnki.                       | 国知网高<br>net/),                                         | 校/机<br>在"                 | 构外部<br>选择高 | 访问入<br>校/机              | 、口页面<br>构"下  | ī<br>拉框中                           | 选择国         | 或直挂  | 妾输入               |  |
| 、工商学院", <sub>国</sub>                                   | 点击"前                                                   | 〔往"。                      |            | and data and the second |              |                                    |             |      |                   |  |
| 何<br>et<br>地                                           | <b></b>                                                | ·国知网高                     | 5校/机构约     | 小部访问题                   | 系统           |                                    |             |      |                   |  |
| -                                                      |                                                        | した工業学院                    |            |                         | ****         |                                    | 24          |      |                   |  |
| [P.                                                    | 11, 27, 17, 17, 19, 19, 19, 19, 19, 19, 19, 19, 19, 19 | 피자그両구顷                    |            |                         | F913         | 12/13#                             | H/J         |      |                   |  |
| 高校/机构列表(按接入先后排序)                                       |                                                        |                           |            |                         |              |                                    |             |      |                   |  |
| <ul> <li>清华大学</li> </ul>                               | <ul> <li>北京大</li> <li>化左li</li> </ul>                  | 山本工会学院                    |            |                         |              | <ul> <li>中国</li> <li>于津</li> </ul> | 人民大学        |      |                   |  |
| III 4 7 2                                              | <ul> <li>华中和</li> </ul>                                | 山水上向子阮                    |            |                         |              | • 上海                               | 财经大学        |      |                   |  |
| <ul> <li>山东大学</li> <li>华南理工大学</li> </ul>               |                                                        |                           |            |                         |              |                                    |             |      |                   |  |
| <ul> <li>山东大学</li> <li>华南理工大学</li> <li>深圳大学</li> </ul> | ● 沈阳衣                                                  |                           |            |                         | •            | • 华北                               | 水利水电大学      |      |                   |  |

.....

战略合作伙伴:清华大学图书馆 | CERNET统--认证与资源共享基础设施 (CARSI) | 中科院CSTCloud联盟 相关链接:Shibboleth | 全球学术状报 (移动版) | OKMS江智 | CNKI研学平台 京 ICP 证 040431 号网络出版服务许可证 (总)网出证(京)字第 271 号 京公网安备 11010802020460 号

上啷→ 占土山国知网苦五ナ上岳"攻寻" 按知

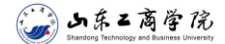

CARSI 用户资源访问流程(中国知网版)

**步骤三:**跳转至CARSI身份认证界面,输入智慧山商用户(教工号或学号)和 密码(与智慧山商相同),登录后即可访问数据库。

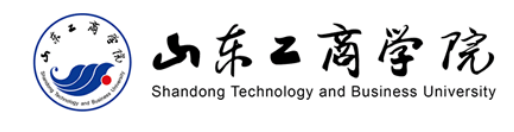

登陆 CARSI线上环境正式DS服务

| 用户名                                   | 、七河家和2  |
|---------------------------------------|---------|
| 教工号或学号                                |         |
|                                       | > 需要帮助? |
| 密码                                    |         |
| 智慧山商相同                                |         |
| □ 不记录登陆信息                             |         |
| □ 清除之前访问此服务的授权信息。                     |         |
| 登陆                                    |         |
|                                       |         |
| CERNET 联邦认证与<br>资源共享基础设施              |         |
| https://do.exact.odu.ex/do/indou.html |         |

https://ds.carsi.edu.cn/ds/index.html

| 教育网统-    | -认证与资源共享-                     | 山东工商学院 |         |            |       |        |        |        |          |                   |     |
|----------|-------------------------------|--------|---------|------------|-------|--------|--------|--------|----------|-------------------|-----|
| e manina | 「中国知閒<br>w.cnki.net<br>K础设施工程 | 8      | 版入口 手机版 | ENGLISH 充值 | 会员 帮助 | 个人/机构馆 | 我的CNKI | 欢迎来自 山 | □东工商学院 > | 的您,个人账户           | 登录▼ |
|          |                               |        |         |            |       |        |        |        |          |                   |     |
|          | 文献检索                          | 主题 ▼   | 中文文献    | 、外文文献      |       |        |        |        | Q        | 高级检索 ><br>出版物检索 > |     |
|          | 知识元检索                         | ☑ 学术期刊 | 🗹 学位论文  |            | ┙ 报纸  | ■年鉴    | ■ 专利   | ┙ 标准   | ┙ 成果     |                   |     |
|          | 引文检索                          | キ圏 💟   | 🗹 学术辑刊  | 法律法规       | 政府文件  | 企业标准   | 科技报告   | 政府采购   |          |                   |     |